## **Comment activer la fonctionnalité en masse pour des utilisateurs de mon périmètre ?**

Cette procédure ne fonctionne que si votre Direction des Ressources Humaines a activé la fonctionnalité dans les paramétrages à la structure.

Une fois activée, il faut autoriser les utilisateurs à effectuer des demandes de télétravail en leur appliquant une date de début de télétravail :

Rendez-vous sur l'écran d'activation du télétravail : **Paramétrage > Absences > Télétravail >** Activation en masse

- Etape 1
- Etape 2
- Étape 3

| Activation en masse                       |                                          |                        |           | Paramétrage   | > Absences > Télétravail > | Activation en masse  |
|-------------------------------------------|------------------------------------------|------------------------|-----------|---------------|----------------------------|----------------------|
| Rechercher T                              | ltrer                                    |                        |           |               | S Activer / éc             | diter le télétravail |
| Utilisateur                               | Structures / services                    |                        | Groupes   | Date de début | Date de fin                | Action               |
| BOILEAU PAUL                              | SOCIETE 1 (FR) / ARGELES SUR MER - VENT  | E                      | NON CADRE |               |                            | 1                    |
|                                           | SOCIETE 1 (FR) / ARGELES SUR MER - VENT  | E                      | NON CADRE | 07/11/2022    |                            | 1                    |
| FONTENAY Maxence                          | SOCIETE 1 (FR) / ARGELES SUR MER - VENT  | E                      | CADRE     | 01/11/2021    |                            | 1                    |
|                                           | SOCIETE 1 (FR) / ARGELES SUR MER - DIREC | TION GENERALE          | CADRE     | 01/11/2021    |                            | 1                    |
| LIOTARD THERESE                           | SOCIETE 1 (FR) / ARGELES SUR MER - VENT  | E                      | NON CADRE | 01/11/2021    |                            | 1                    |
|                                           | SOCIETE 1 (FR) / ARGELES SUR MER - DIREC | TION GENERALE          | N/A appli | 01/11/2021    |                            | 1                    |
| Affichage de l'élément 1 à 6 sur 6 élemen | ts                                       | Afficher 10 v éléments |           |               |                            | < <b>1</b> >         |

Si vous souhaitez intervenir sur certaines lignes directement sur cet écran, utilisez le bouton **Filtrer** afin d'appliquer un filtre par groupe ou service et n'afficher que les lignes qui vous intéressent. En cliquant sur le bouton **"crayon"**, vous accéderez à un écran vous permettant d'appliquer la date de début et de fin de télétravail ainsi que l'aménagement prévu pour l'utilisateur en question.

Vous pouvez toutefois utiliser la fonctionnalité en masse en cliquant sur le bouton **Activer / éditer le télétravail**. Dans ce cas, il ne sera pas nécessaire de filtrer en amont.

## Filtrez les utilisateurs à modifier

Last

update: 2024/04/09 module\_conges:gestionnaire\_activer\_la\_gestion\_du\_teletravail https://documentation.ohris.info/doku.php/module\_conges:gestionnaire\_activer\_la\_gestion\_du\_teletravail 08:47

| Activation en masse                           | Paramétrage → Absences → Télétravail → Activation en masse |
|-----------------------------------------------|------------------------------------------------------------|
| Y Filtrer les utilisateurs à modifier         | 🐯 Activer / éditer le télétravail                          |
| Groupes           * CADRE         * NON CADRE | x                                                          |
| Services           ×         SOCIETE 1 (FR)   | *                                                          |
| Utilisateurs à exclure                        |                                                            |
|                                               | Suivant                                                    |

**1.** Vous pouvez activer la fonctionnalité par groupe ou société.

S'il vous faut activer la fonctionnalité à l'ensemble des utilisateurs de votre périmètre, ne renseignez aucun champ.

2. Cliquez sur Suivant pour accéder à la prochaine étape.

## Appliquez les différentes règles

| Activation en masse                         | Paramétrage > Absences > Télétravail > Activation en masse |
|---------------------------------------------|------------------------------------------------------------|
| ▼ Filtrer les utilisateurs à modifier       | 😂 Activer / éditer le télétravail                          |
| Listes des utilisateurs qui seront modifiés | 5                                                          |
| Date de début *                             |                                                            |
| 01/01/2024                                  |                                                            |
| Date de fin                                 |                                                            |
| <b> </b>                                    |                                                            |
| Jours autorisés                             |                                                            |
| ✓ Lundi ✓ Mardi                             |                                                            |
| Mercredi     Jeudi                          |                                                            |
| Vendredi                                    |                                                            |
| Dimanche                                    |                                                            |
| Aménagement                                 |                                                            |
| 1 jour par semaine                          | v                                                          |
| Précédent                                   | Enregistrer                                                |

**1.** Vérifiez la liste des utilisateurs qui seront impactés par vos modifications en cliquant sur **Listes** des utilisateurs qui seront modifiés.

**2.** Renseignez une date de début. (Les utilisateurs pourront saisir des demandes à partir de cette date).

**3.** Cochez les jours sur lesquels les utilisateurs pourront saisir des demandes.

**4.** Parmi les aménagements paramétrés à la structure, sélectionnez celui qui doit être mis en place pour ces utilisateurs.

5. Cliquez sur Enregistrer.

Vous êtes notifiés d'un message de prise en compte des modifications.

## From: https://documentation.ohris.info/ - Documentation oHRis

Permanent link:

 $https://documentation.ohris.info/doku.php/module_conges:gestionnaire_activer_la_gestion_du_teletravailue activer_la_gestion_du_teletravailue activer_la_gestion_du_teletrava$ 

Last update: 2024/04/09 08:47

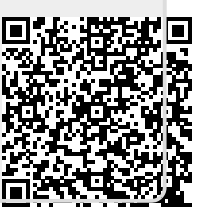